## Apeimport.dk – Hurtig brugermanual

Opdateret 08.07.2020

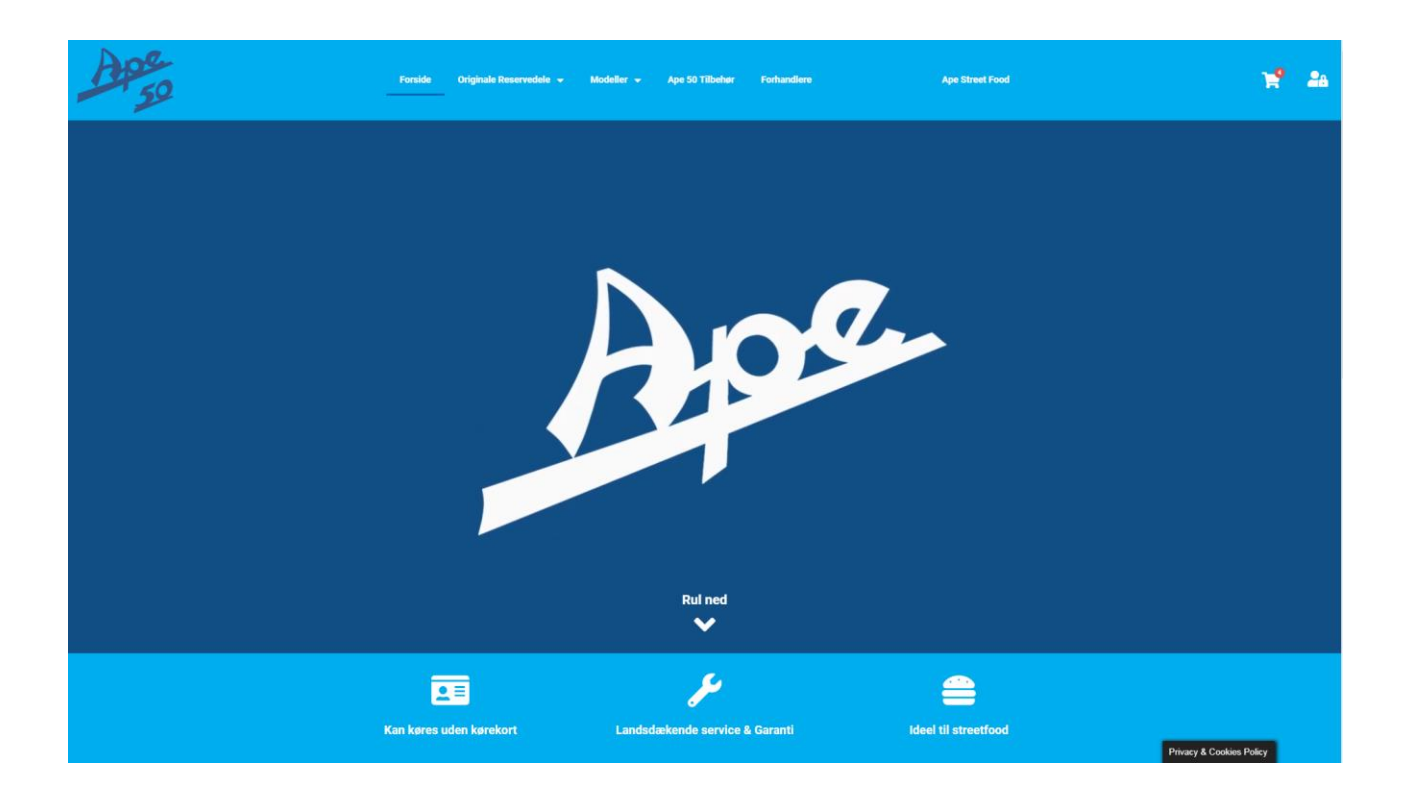

#### Indhold

| Forside                         | 3 |
|---------------------------------|---|
| Log-in                          | 3 |
| Åbningstider på forhandlerliste | 4 |
| Modeller og lager status        | 5 |
| Salg til slutkunder             | 5 |
| Korte handelsbetingelser (B2B)  | 6 |
| Rabat aftaler                   | 6 |
| B2B                             | 6 |
| Click&Collect                   | 6 |

### OBS!

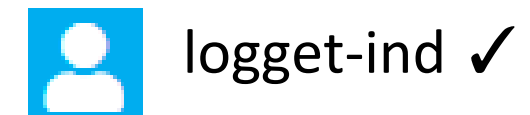

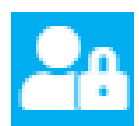

# ikke logget-ind ÷

#### Forside

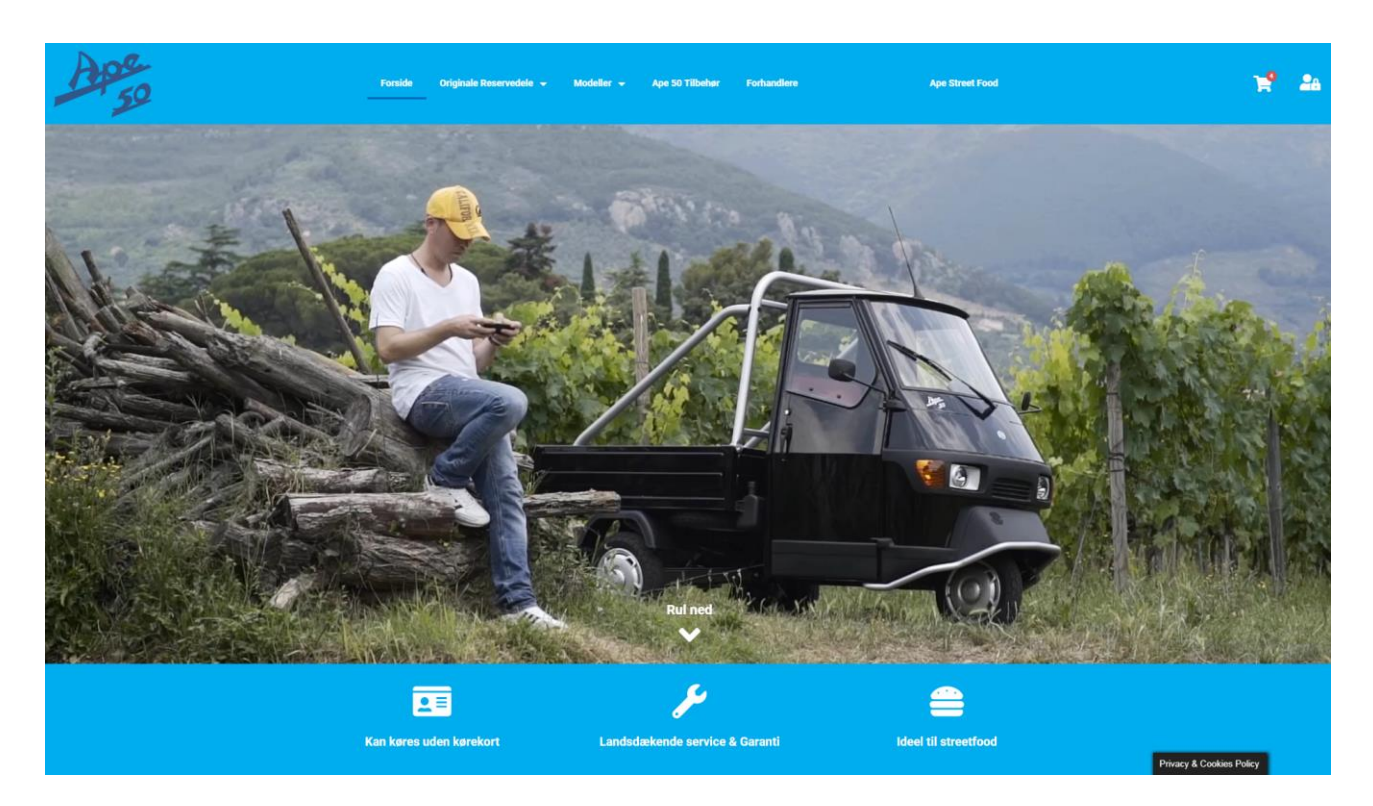

Fra forsiden kan du bruge top menuen til følgende:

- Finde originale reservedele
- Se modeller og lagerstatus
- Finde Ape 50 tilbehør
- Se forhandlere
- Se indkøbskurv
- Logge ind med forhandler login

#### Log-in

Log ind ved at klikke på manden i øverste højre hjørne af siden.

Brug samme brugernavn og kode som til www.tmp.dk

herefter ser du netto priser og rabat procent på alle varer

Du kan bestille køretøjer og reservedele på samme måde som på tmp.dk

#### Åbningstider på forhandlerliste

Du kan rette dine åbningstider på forhandlerlisten ved at logge ind med dit forhandler login.

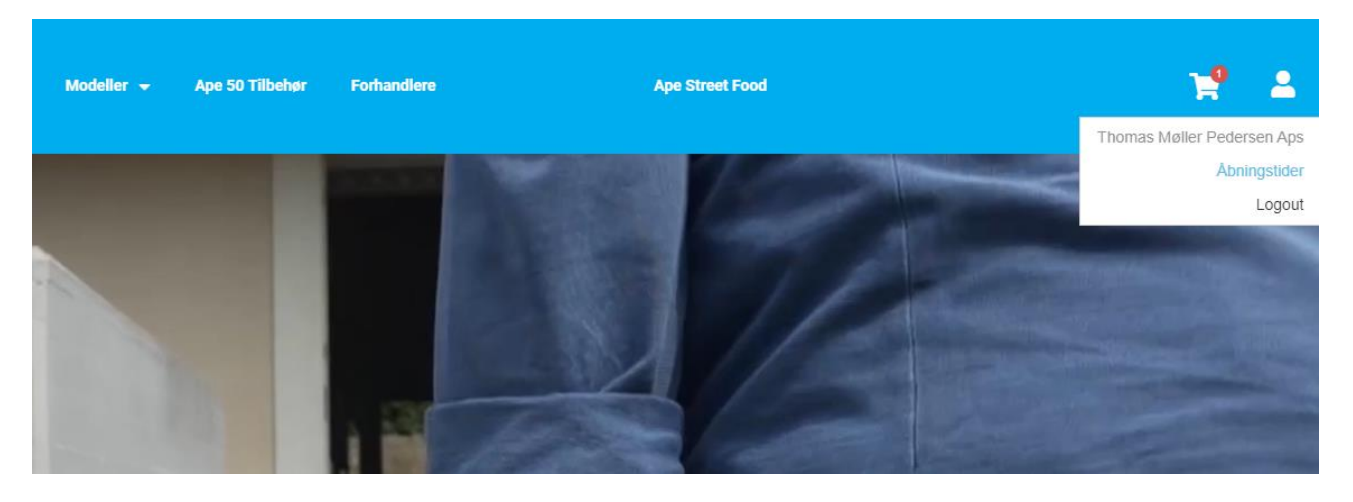

Ret dine åbningstider ved at sætte tidspunkt i "fra" og "til" felterne. Husk at trykke "GEM" når du er færdig.

Dage hvor butikken er helt lukket lader man stå tomme.

Hvis der f.eks. er middagslukket, tilføjer man som eksempel "åben fra 08:00 til 12:00" og igen samme dag tilføjer man "åben fra 13:00 til 17:00"

|  | Vi har sat standard åbnin | gstider fra 08:00 til 16:00 | – du bedes selv logge in | d og rette dem 🙂 |
|--|---------------------------|-----------------------------|--------------------------|------------------|
|--|---------------------------|-----------------------------|--------------------------|------------------|

| Ape                 | Forside                      | Originale        | Reservedele 👻          | Modeller 👻 | Ape 50 Tilbehør | Forhandlere |
|---------------------|------------------------------|------------------|------------------------|------------|-----------------|-------------|
| Hjem / Äbningstider |                              |                  |                        |            |                 |             |
| Mandag              | Åben fra 08:                 | 00 ()            | Til 16:00              | © ×        |                 |             |
| Tirsdag             | Åben fra 08:<br>Åben fra 13: | 00 (C)<br>00 (C) | Til 12:00<br>Til 17:00 | × ⑦        |                 |             |
| Onsdag              | Åben fra 08:                 | 00 ()            | Til 16:00              | © X        |                 |             |
| Torsdag             | Åben fra 08:                 | 00 ()            | Til 16:00              | © ×        |                 |             |
| Fredag              | Åben fra 08:                 | 00 ()            | Til 16:00              | © X        |                 |             |
| Lørdag              | •                            |                  |                        |            |                 |             |
| Søndag              | +                            |                  |                        |            |                 |             |
|                     |                              |                  |                        |            | GEM             |             |

OBS! – Vi arbejder på at tilføje værkstedstider og specielle åbne/lukke dage, by-night m.m.

#### Salg til slutkunder

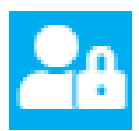

## ikke logget-ind ÷

Hvis du står med kunder i butikken kan du tage kunden med rundt på hjemmesiden og vælge køretøjer, reservedele og udstyr, tilføje det hele til indkøbskurven og vise kundens total pris uden rabat.

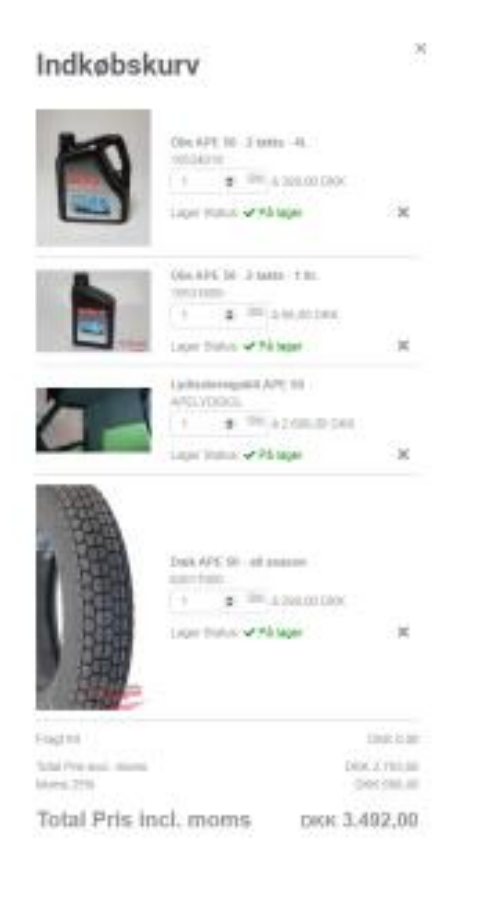

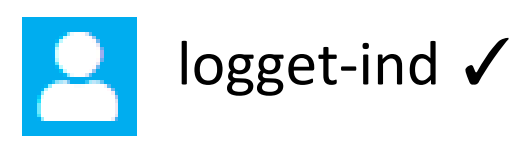

Når du har aftalt bestilling med kunden, kan du efterfølgende logge ind på hjemmesiden med dit forhandler-login, og gennemføre ordren med din almindelige forhandler rabat og PBS leverandørservice betaling. – Derved skulle hjemmesiden gerne kunne fungere som nyttigt salgs værktøj for butikkerne

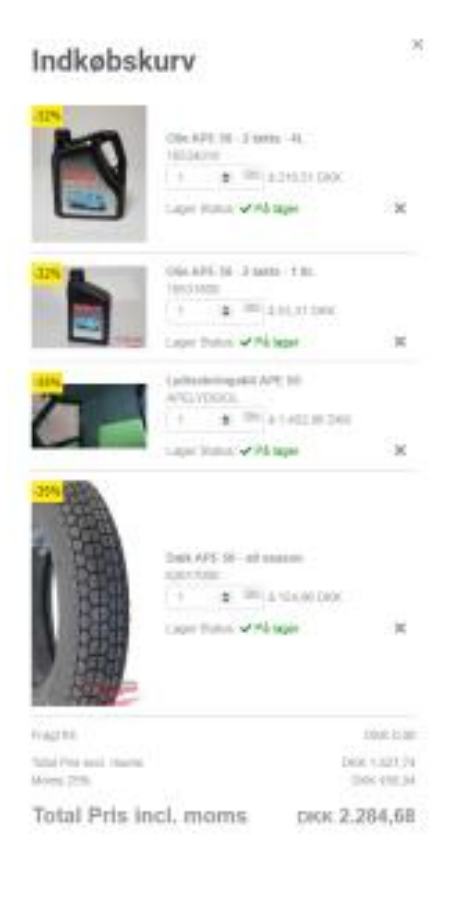

Gi H belaleg

Gittlerinbeg

#### Modeller og lager status

På model siden kan man klikke på den grønne knap "Se farver og varianter" hvorefter en lille pop-up skærm vil blive vist, med en listevisning af farve-varianter, priser og lagerstatus. – herfra kan man også tilføje køretøjet til indkøbskurven.

| Ape                    | Ponside Or                                                  | iginale Reservedele 👻 Modeller 👻                                                          | Ape 50 Tilbehør Forhandlere          | Ape Street Food                                                                                                    | 11 AA                    |  |
|------------------------|-------------------------------------------------------------|-------------------------------------------------------------------------------------------|--------------------------------------|----------------------------------------------------------------------------------------------------|--------------------------|--|
|                        | Hjem / Modeller / APE 50 VAN                                |                                                                                           |                                      |                                                                                                    |                          |  |
|                        | APE 50 VAN                                                  |                                                                                           |                                      |                                                                                                    |                          |  |
|                        | Modeller                                                    |                                                                                           |                                      | X                                                                                                    |                          |  |
|                        |                                                             | VARENAVN                                                                                  | LAGER                                | PRIS INFL MOME                                                                                                    |                          |  |
|                        |                                                             | APE 50 VAN E4 25 KM sort                                                                  | ✓ På lager 🕅 🕅                       | 57.496,00 DKK                                                                                                    |                          |  |
|                        |                                                             | APE 50 VAN E4 25 KM blà                                                                   | v fàst. ₩                            | 871*)<br>57.496,00 DKK                                                                                                    |                          |  |
|                        |                                                             | APE 50 VAN E4 25 KM grà                                                                   | √Fàst. 🕅                             | 57.496,00 DKK                                                                                                    |                          |  |
|                        |                                                             | APE 50 VAN E4 25 KM grøn                                                                  | vrias. ₩                             | 57.496,00 DKK 25                                                                                                    |                          |  |
|                        |                                                             | APE 50 VAN E4 25 KM gui/gren                                                              | <b>√Fisk</b>                         | 57.490,00 Dixx<br>Den der smør' godt, kør' godt                                                                                                    |                          |  |
| Se farver og varianter |                                                             |                                                                                           |                                      | En Ape 50 2-takts motor karer med olle blandet<br>beron, hvo det er vigtigt at bruge den rigtige<br>ivalitete olle<br>VI anbefaler derfor til erbiver tid at bruge den |                          |  |
|                        | Detaljer Tekniske t                                         | Specifikationer Brugs- og Servicemanu                                                     | al Kørekort Regler                   | originale Ape olie på Ape 50.<br>Faktisk har 9 ud af 10 motorskader været                                                                                              |                          |  |
|                        | Ape 50 som oprindeligt blev<br>særligt er kendt for at være | v skabt i 1940'erne er med tiden blevet et ægte i<br>et stærkt og smidigt arbejdskøretøj. | dassisk design ikon, som i sydeuropa | forårsaget af brug af forkert 2-takts olie.                                                                                                    | Privacy & Cookies Policy |  |

#### Korte handelsbetingelser (B2B)

#### B2B handel på Apeimport.dk kræver forhandler aftale med Thomas Møller Pedersen.ApS

Alle forhandlere oprettes med 8 dages kredit, via PBS leverandør service, hvor pengene fra en ordre bliver trukket automatisk 8 dage efter fakturering (afsendelse af varer)

Alternativet er **forud betaling**, hvor vi sender proforma faktura, og derefter sender varerne afsted når der er lavet betaling.

#### **Rabat aftaler**

**B2B** - Der vil, ved brug af forhandler login, blive handlet med aktuel forhandler rabat, i henhold til forhandleraftale og rabat-opsætning.

**Click&Collect** – Ved Click&Collect ordrer vil Thomas Møller Pedersen. Aps afregne direkte med kunden. herefter bliver der beregnet bonus til den valgte forhandler, som ud fra forhandleraftale og rabatopsætning vil blive krediteret bonus beløbet, dog med en 4% lavere rabat end ved B2B salg.